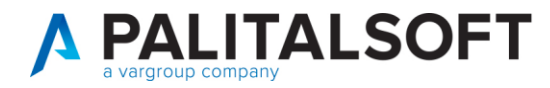

MOD. MANUALE CWOL 2024

| CLIENTE:             |  |
|----------------------|--|
| Riferimento Cliente: |  |
| Riferimento Interno  |  |

| OGGETTO:       | MANUALE PRODUZIONE FILE XBRL PREVISIONE BDAP |  |
|----------------|----------------------------------------------|--|
| SOFTWARE       | CWOL- BILANCIO                               |  |
| TIPO DOCUMENTO | USO PUBBLICO                                 |  |

|      | Revisioni del Documento                               |           |  |            |  |  |
|------|-------------------------------------------------------|-----------|--|------------|--|--|
| Rev. | Rev.Descrizione RevisioneRedatto da:Approvato da:Data |           |  |            |  |  |
| 01   | Revisione                                             | Gnocchini |  | 07-10-2024 |  |  |
|      |                                                       |           |  |            |  |  |

# Sommario

| Somma | ario                                 | 1 |
|-------|--------------------------------------|---|
| 1. I  | Premessa                             | 2 |
| 2. I  | Fasi Operative                       | 2 |
| 2.1 I | Importazione tassonomia              | 2 |
| 2.1.1 | 1 Importazione file tassonomia       | 3 |
| 2.1.2 | 2 Caricamento tassonomia in CWOL     | 3 |
| 2.1.3 | 3 Importazione dati Previsione       | 4 |
| 2.1.4 | 4 Aggiornamento Tipologia Previsione | 4 |
| 3. 0  | Creazione file xbrl                  | 5 |
| 3.1 ( | Creazione file xbrl                  | 5 |
| 3.1.1 | 1 Funzioni in XBRL                   | 6 |
| 3.2 l | Utilità                              | 6 |
|       |                                      |   |

Palitalsoft S.r.l. Via Brodolini, 12 60035, Jesi – AN

I

**altre sedi:** Via Paganini, 57 62018, Potenza Picena – MC T. +39 0731 22911 T. +39 0731 22911 palitalsoft@pecraccomandata.it info@palitalsoft.it

Viale Virgilio, 58/C 41123, Modena – MO T. +39 0731 22911 P.I./C.F. 00994810430 Cap. Soc. euro 135.000,00 i.v. Società soggetta a direzione e coordinamento di Apra S.p.a.

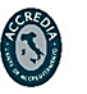

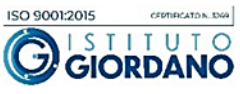

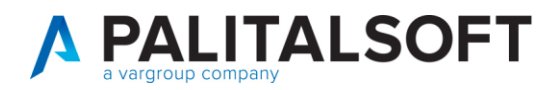

# 1. PREMESSA

Il presente documento illustra le fasi operative per la creazione dei file in formato xbrl della PREVISIONE da inviare alla BDAP.

# 2. FASI OPERATIVE

Accedere con anno di esercizio a cui si riferisce la previsione . ad esempio se sono nel 2024 , dovrò inserire l'anno di esercizio contabile **2025**.

| ussi di f | Gestione parametri base  |                     | 23-47 |      |       |  |
|-----------|--------------------------|---------------------|-------|------|-------|--|
| ussi di f |                          |                     |       |      |       |  |
| ussi di f | Selezione anno contabile | 2025                |       |      |       |  |
| ussi di f | Data elaborazione        | 07/10/2024          |       |      |       |  |
| ussi di f | Selezione ente           | Comune di Arenzano  | ~     |      |       |  |
| ussi di f | Modello Organizzativo    | Mod.Org.vo Corrente | ~     |      |       |  |
| ussi di f |                          |                     |       |      |       |  |
| ussi di f |                          |                     |       |      |       |  |
| ussi di f |                          |                     |       | 🗎 Ар | plica |  |
| ussi di f |                          |                     |       |      |       |  |
| ussi di f |                          |                     |       |      |       |  |

## 2.1 **IMPORTAZIONE TASSONOMIA**

| Q Ricerca applicazioni:          |                           |                                                                           |
|----------------------------------|---------------------------|---------------------------------------------------------------------------|
| 10. Gestione Documentale         | •                         |                                                                           |
| 20. Protocollo                   | •                         |                                                                           |
| 30. Polizia Locale               | •                         |                                                                           |
| 50. Attivita' Economiche         | •                         |                                                                           |
| 60. Ufficio Tecnico              | •                         |                                                                           |
| 80. Paghe                        | •                         |                                                                           |
| 90. Lavori Pubblici              | •                         |                                                                           |
| 110. Amministrazione del Sistema | •                         | 10. Blocco/Sblocco Richieste di Bilancio                                  |
| 120. Servizi al cittadino        | 10. Finanziaria           | <ul> <li>20. Attribuzione su Accertamenti di Tipo Matrice</li> </ul>      |
| 130. Gestione Tributi            | 20. IVA                   | <ul> <li>30. Attribuzione su Impegni di Tipo Matrice</li> </ul>           |
| 140. Strumenti di Sviluppo       | 30. Economato             | 40. Fatturazione Attiva                                                   |
| 150. Servizi Demografici         | 40. Mutui                 | ▶ 50. Fatturazione Passiva                                                |
| 170. Controllo di Gestione       | 50. Ritenute              | <ul> <li>60. Download Flussi ed esiti FE</li> </ul>                       |
| 180. Servizi Economici           | 60. Contabilità Generale  | ► 70. SiopePlus                                                           |
|                                  | 70. Contabilità Analitica | <ul> <li>80. Facsimile Ordinativo e Quietanza da Flussi Siope+</li> </ul> |
|                                  | 80. Ordini                | 90. Import Giornale di Cassa                                              |
|                                  | 90. Tabelle               | ▶ 100. Migrazione Archivi ▶                                               |
|                                  | 100. Statistiche          | <ul> <li>110. Altre utilità</li> </ul>                                    |
|                                  | 110. Utilità              | 120. Importazioni                                                         |
|                                  | 120. Modulo Base          | 130. Movimenti extracontabili                                             |
|                                  | 130. Backoffice           | 140. Gestione massiva abbuoni                                             |
|                                  | 140. CEP - P@rtecipo      | ▶ 150. IVA ▶                                                              |
|                                  | 150. Patrimonio GIES      | 160. BDAP 10. Caricamento Tassonomia                                      |

- Come importare in CWOL la nuova tassonomia

Palitalsoft S.r.l. Via Brodolini, 12 60035, Jesi – AN

**altre sedi:** Via Paganini, 57 62018, Potenza Picena – MC T. +39 0731 22911 T. +39 0731 22911 palitalsoft@pecraccomandata.it info@palitalsoft.it

Viale Virgilio, 58/C 41123, Modena – MO T. +39 0731 22911 P.I./C.F. 00994810430 Cap. Soc. euro 135.000,00 i.v. Società soggetta a direzione e coordinamento di Apra S.p.a.

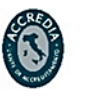

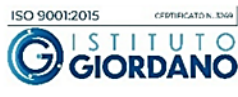

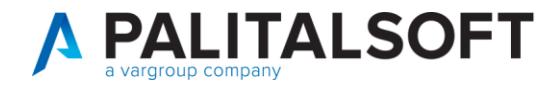

### 2.1.1 Importazione file tassonomia

- Cliccare Download file zip Tassonomie Prev.2025 dal server (per ottenere il file zip da importare con la tassomia aggiornata)

| Caricamento File tassonomia per Previsione            |                             |                            |                            |  |
|-------------------------------------------------------|-----------------------------|----------------------------|----------------------------|--|
| Download File zip Tassonomie<br>Prev. 2025 dal server | 1                           |                            |                            |  |
| 🔹 Acquisisci file zip da elab.                        | File Tassonomie Prev. 2025  |                            |                            |  |
| Tipo flusso da elaborare                              | DB - Schemi di bilancio 🔹 🗸 | Importa Tasson, Prev. 2025 | Aggiorna Tipol. Prev. 2025 |  |

#### 2.1.2 Caricamento tassonomia in CWOL

- Cliccare Acquisisci file zip da elab.
- Selezionando il file scaricato in precedenza.

| Caricamento File tassonomia per Previsione            |                                 |               |                  |                            |   |
|-------------------------------------------------------|---------------------------------|---------------|------------------|----------------------------|---|
| Download File zip Tassonomie<br>Prev. 2025 dal server |                                 |               |                  |                            |   |
| ▲ Acquisisci file zip da elab.                        | 2<br>File Tassonomie Prev. 2025 |               |                  |                            |   |
| Tipo flusso da elaborare SE                           | B - Schemi di bilancio 🛛 🖌      | 🔅 Importa Tas | sson. Prev. 2025 | Aggiorna Tipol. Prev. 2025 | 5 |

| Acqu | isizione File. |          |          |   | ×           |                 |
|------|----------------|----------|----------|---|-------------|-----------------|
| Sceg | li un file da  | caricare |          |   |             |                 |
|      | Download       | > YBR    | NIE 2025 | > | Corca in YB |                 |
| ÷ ÷  | d cò           |          |          |   |             | INL TEST PREVIS |

| C AJ & W NV Ordina                     | Visualizza       | o Estrai tutto     | •••        |
|----------------------------------------|------------------|--------------------|------------|
| Nome                                   | Ultima modifica  | Тіро               | Dimensione |
| ∼ Oggi                                 |                  |                    |            |
| 🕮 Manuale_Tassonomia_XBRL_file_PREVISI | 07/10/2024 10:44 | Documento di Mic   | 771 KB     |
| TassonomiaBilancioPrevisione2025_del24 | (7/10/2024 10:03 | Cartella compressa | 998 KB     |

Palitalsoft S.r.l. Via Brodolini, 12 60035, Jesi – AN

**altre sedi:** Via Paganini, 57 62018, Potenza Picena – MC T. +39 0731 22911 T. +39 0731 22911 palitalsoft@pecraccomandata.it info@palitalsoft.it

Viale Virgilio, 58/C 41123, Modena – MO T. +39 0731 22911 P.I./C.F. 00994810430 Cap. Soc. euro 135.000,00 i.v. Società soggetta a direzione e coordinamento di Apra S.p.a.

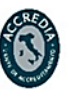

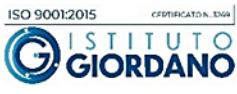

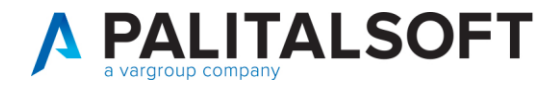

### 2.1.3 Importazione dati Previsione

- Eseguire questa fase per i 3 tipi di file SDB / DCA / IND \_
- Selezionare il tipo flusso da elaborare (come esempio di seguto) \_
- Cliccare Importa Tasson. Prev. 2025 \_
- Attendere il completamento dell'importazione

| ▲ Acquisisci file zip da elab. | File Tassonomie Prev. 2025                                                                                             |                     |          |                            |
|--------------------------------|----------------------------------------------------------------------------------------------------|---------------------|----------|----------------------------|
| Tipo flusso da elaborare       | SDB - Schemi di bilancio<br>SDB - Schemi di bilancio<br>IND - Piano degli indicatori<br>DCA - Dati contabili analitici | Importa Tasson. Pre | ev. 2025 | Aggiorna Tipol. Prev. 2025 |
| Caricameto tabella XBI         | RL Bishe 2020/2                                                                                                    |                     |          |                            |
| Agg                            | iornamento Righe 2820/8                                                                                                |                     |          |                            |

### 2.1.4 Aggiornamento Tipologia Previsione

- Cliccare Aggiorna Tipol. Prev. 2025 \_
- Attendere il completamento dell'aggiornamento delle tipologie nella tassonomia. \_

| Acquisisci file zi                  | o da elab. File Tassonomie Pr                       | ev. 2025                                                |                            |
|-------------------------------------|-----------------------------------------------------|---------------------------------------------------------|----------------------------|
| Tipo flusso da                      | a elaborare SDB - Schemi di bilancio                | ♥ Importa Tasson, Prev. 2025                            | Aggiorna Tipol. Prev. 2025 |
|                                     |                                                     |                                                         |                            |
| Aggiornamen                         | to tabella TAG                                      |                                                         |                            |
|                                     | Aggiornamento XBRL Pacch                            | netti TAG 3/52                                          |                            |
|                                     |                                                     |                                                         |                            |
|                                     |                                                     |                                                         |                            |
| <b>Isoft S.r.I.</b><br>rodolini, 12 | T. +39 0731 22911<br>palitalsoft@pecraccomandata.it | P.I./C.F. 00994810430<br>Cap. Soc. euro 135.000,00 i.v. |                            |

info@palitalsoft.it

Viale Virgilio, 58/C 41123, Modena - MO T. +39 0731 22911

Via Porzio, 4 – Centro Direzionale – Isola G/1

80143, Napoli – NA

T. +39 081 5625276

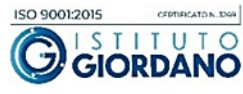

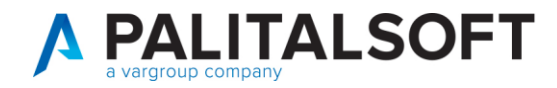

### ATTENZIONE RIPETERE LE OPERAZIONI DI SOPRA PER SDB – IND - DCA

# 3. CREAZIONE FILE XBRL

- Per creare i file XBRL della previsione andare nel seguente menu

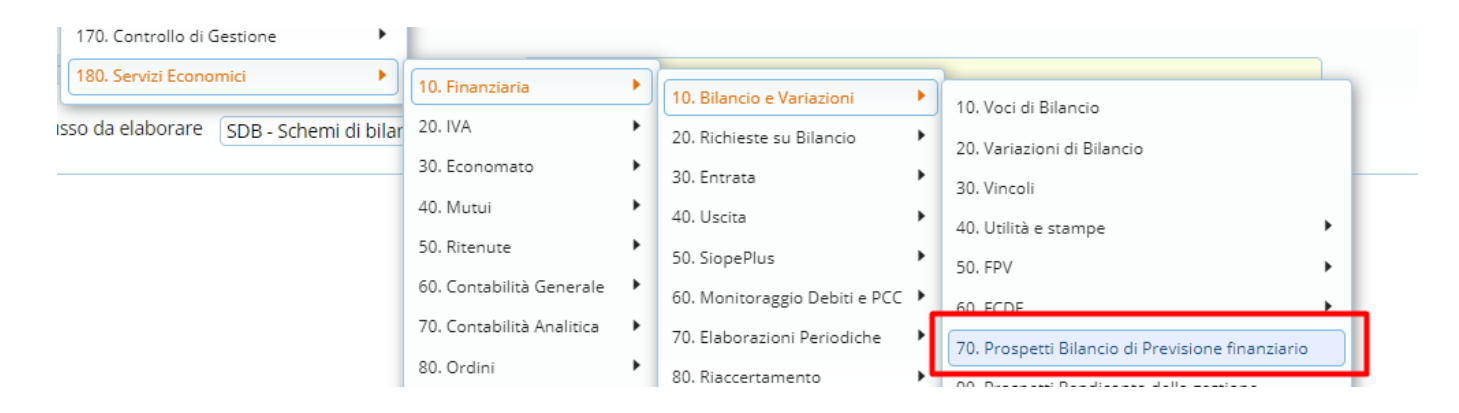

## 3.1 CREAZIONE FILE XBRL

- Per generare i file selezionare la tab XBRL Prev.
- Dalla chiave inglese è possibile gestire il codice BDAP dell'ente

| Previsione                                                                        | XBRL Prev |             |        |         |                |  |
|-----------------------------------------------------------------------------------|-----------|-------------|--------|---------|----------------|--|
| XBRL PREV 2025                                                                    |           |             |        |         |                |  |
|                                                                                   |           | Descrizione | Stampa | Scarica | Compila        |  |
| ▼ Dati Ente                                                                       |           |             |        |         |                |  |
| O Ragione sociale ente: Comuna di Canal                                           |           |             |        |         |                |  |
| O Codice Fiscale: 00101000000                                                     |           |             |        | _       |                |  |
| O Codice ente x invio flussi alla BDAP: 47654293                                  |           |             |        |         | ۶ <sup>L</sup> |  |
| <ul> <li>Stampe di controllo valori inseriti nel flusso DCA previsione</li> </ul> |           |             |        |         |                |  |
| O Dati analitiri XRRI - Previsioni Entrate                                        |           |             |        |         |                |  |

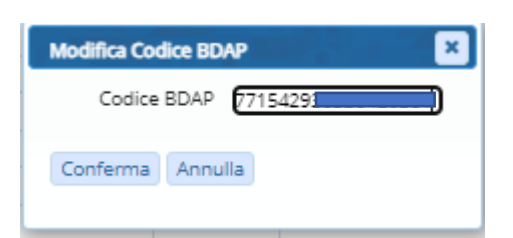

Palitalsoft S.r.l. Via Brodolini, 12 60035, Jesi – AN

**altre sedi:** Via Paganini, 57 62018, Potenza Picena – MC T. +39 0731 22911 T. +39 0731 22911 palitalsoft@pecraccomandata.it info@palitalsoft.it

Viale Virgilio, 58/C 41123, Modena – MO T. +39 0731 22911 P.I./C.F. 00994810430 Cap. Soc. euro 135.000,00 i.v. Società soggetta a direzione e coordinamento di Apra S.p.a.

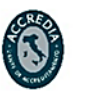

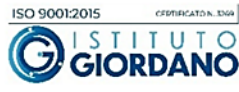

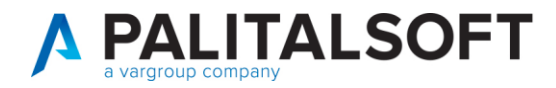

1

2

### 3.1.1 Funzioni in XBRL

- Stampe di controllo valori inseriti nel flusso DCA entrate e uscite
- Produzione dei file SDB IND DCA

XBRL Prev Previsione XBRL PREV 2025 Descrizione Stampa Scarica Compila Dati Ente O Ragione sociale ente: Comune di Carpi O Codice Fiscale: 00184280360 O Codice ente x invio flussi alla BDAP: 476542930460255501 ۶ Stampe di controllo valori inseriti nel flusso DCA previsione O Dati analitici XBRL - Previsioni Entrate O Dati analitici XBRL - Previsioni Uscite 8 ▼ Creazione flussi in formato XBRL x invio Bilancio di Previsione alla BDAP O SDB - Schemi di bilancio 0 O IND - Piano degli indicatori 0 O DCA - Dati contabili analitici 0

1

2

# 3.2 UTILITÀ

### Se non visualizzate i file scaricati:

I file generati vengono scaricati nella cartella "download", se non visualizzate il file verificare le impostazioni del browser (Chrome , FireFox o altri ) di avere i permessi di popup e reindirizzamenti consentiti per il sito di cwol.

🖴 mmayim

Popup e reindirizzamenti

| consenti (predennita) |   |
|-----------------------|---|
| Consenti              | • |

### **Palitalsoft Srl**

Palitalsoft S.r.l. Via Brodolini, 12 60035, Jesi – AN

**altre sedi:** Via Paganini, 57 62018, Potenza Picena – MC T. +39 0731 22911 T. +39 0731 22911 palitalsoft@pecraccomandata.it info@palitalsoft.it

Viale Virgilio, 58/C 41123, Modena – MO T. +39 0731 22911 P.I./C.F. 00994810430 Cap. Soc. euro 135.000,00 i.v. Società soggetta a direzione e coordinamento di Apra S.p.a.

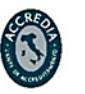

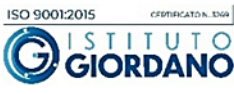

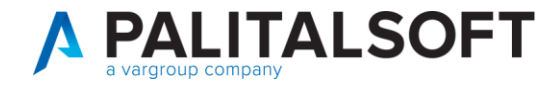

www.palitalsoft.it www.vargroup.it

Palitalsoft S.r.l. Via Brodolini, 12 60035, Jesi – AN

ı

**altre sedi:** Via Paganini, 57 62018, Potenza Picena – MC T. +39 0731 22911 T. +39 0731 22911 palitalsoft@pecraccomandata.it info@palitalsoft.it

Viale Virgilio, 58/C 41123, Modena – MO T. +39 0731 22911 P.I./C.F. 00994810430 Cap. Soc. euro 135.000,00 i.v. Società soggetta a direzione e coordinamento di Apra S.p.a.

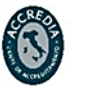

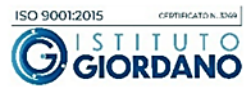